## 操作の流れ

- ]. 原稿をセットします。
- 3. 宛先を指定します。
- 4. [応用設定]-[ファクス設定]-[回線設定]をタップします。
- 5. [宛先確認送信]をオフにして、[OK]をタップします。

| F) ファクス設定     |             |                |             |             |                   |             |        |
|---------------|-------------|----------------|-------------|-------------|-------------------|-------------|--------|
| ファクス<br>発信元設定 | 回線設定        | クイックメモ<br>リー送信 | ポーリング<br>送信 | ポーリング<br>受信 | タイマー通信            | バスワード<br>送信 | Fコード送信 |
| <b>E</b>      | 1           | <b>u</b> .     |             | *           |                   |             |        |
| ON            | 指定なし        | OFF            | OFF         | OFF         | OFF               | OFF         | OFF    |
|               | 通信方式        | -              |             |             | 回線指定              |             |        |
|               | 💮 海外通信モ     | - 4            | 宛先確認:       | 315 🔲       | 早 指定なし            |             |        |
| A)<br>基本設定    | ECM ECM     |                |             |             | <b>T1</b> 0#1     |             |        |
|               | V.34        |                |             |             | Ÿ₂ <sup>©₩2</sup> |             |        |
|               | <u></u>     |                |             |             |                   |             | 8U8    |
| D,            |             |                |             |             |                   |             |        |
| 片面            |             |                |             |             |                   |             |        |
| 片面/両面         | ATT LIKESE. | 113- 1         | танлык вс   | 6077X       | 件名/他              | PIE OK      | 応用設定   |

スタートキーで送信を開始します。